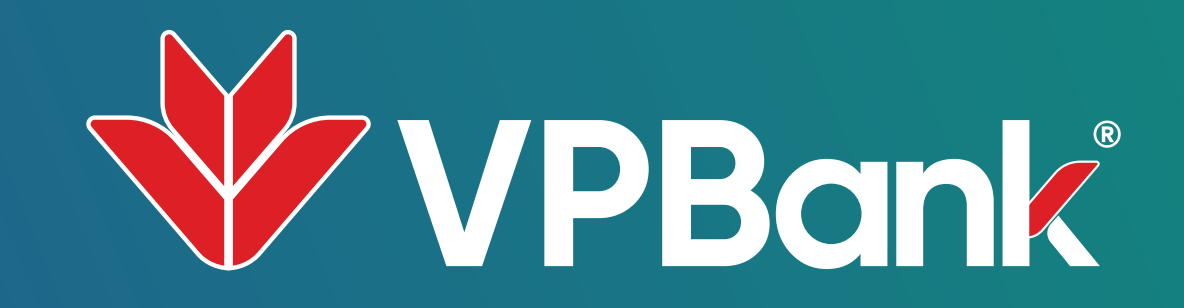

## ĐĂNG KÝ TRẢ GÓP TOÀN BỘ DƯ NỢ TRƯỚC THỜI HẠN HIỆU LỰC TRÊN VPBANK NEO

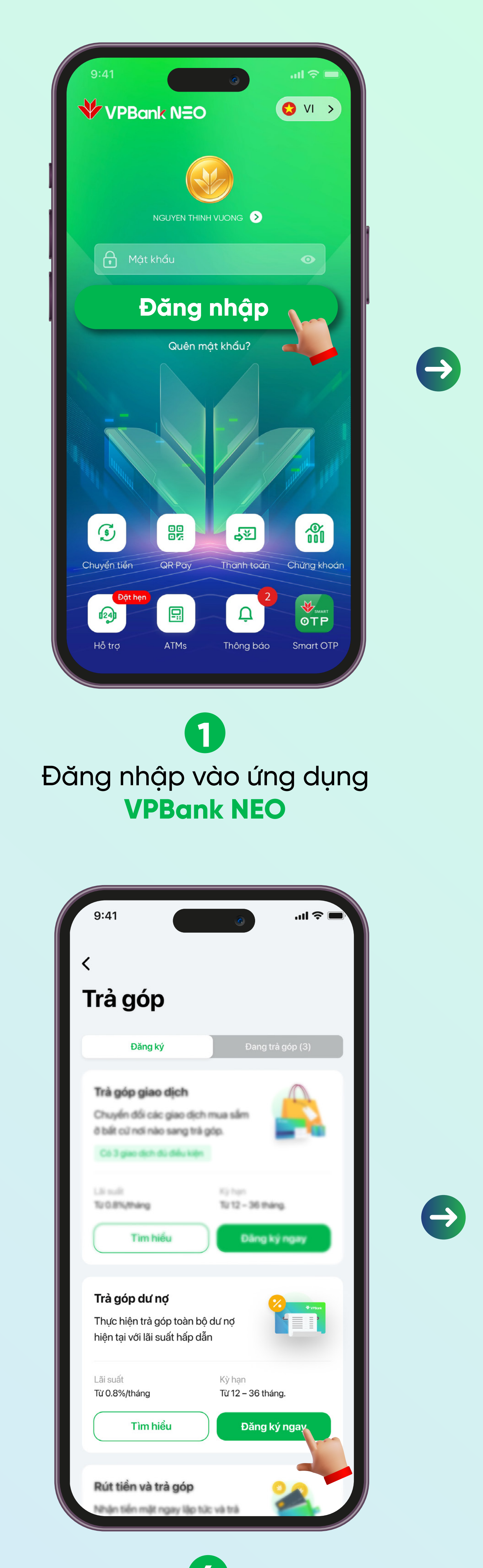

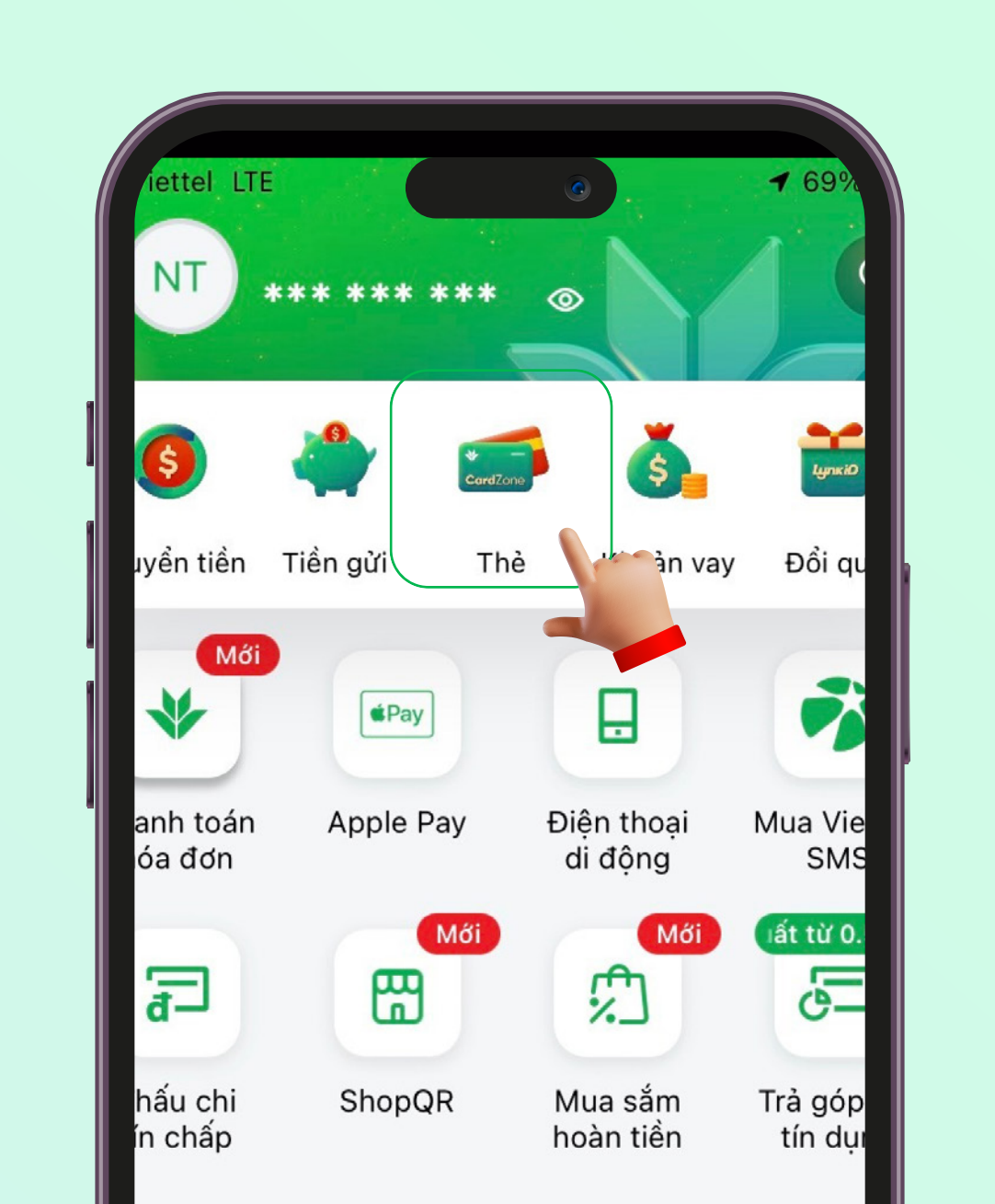

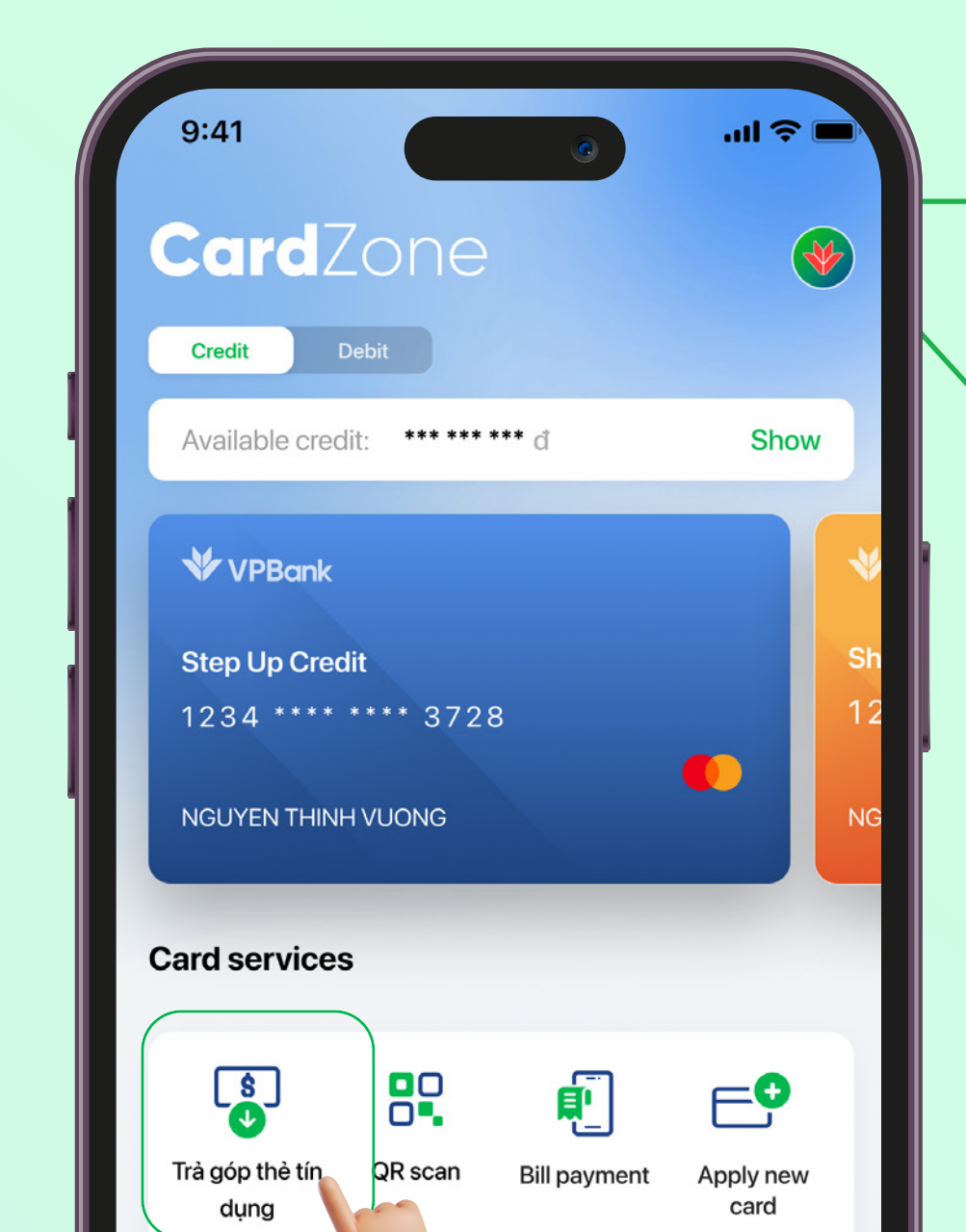

>

**''I 🔶** [

10,000,000

24 tháng

0.9%

506,667 d

1234 - Nguyen Thi Dinh

Х

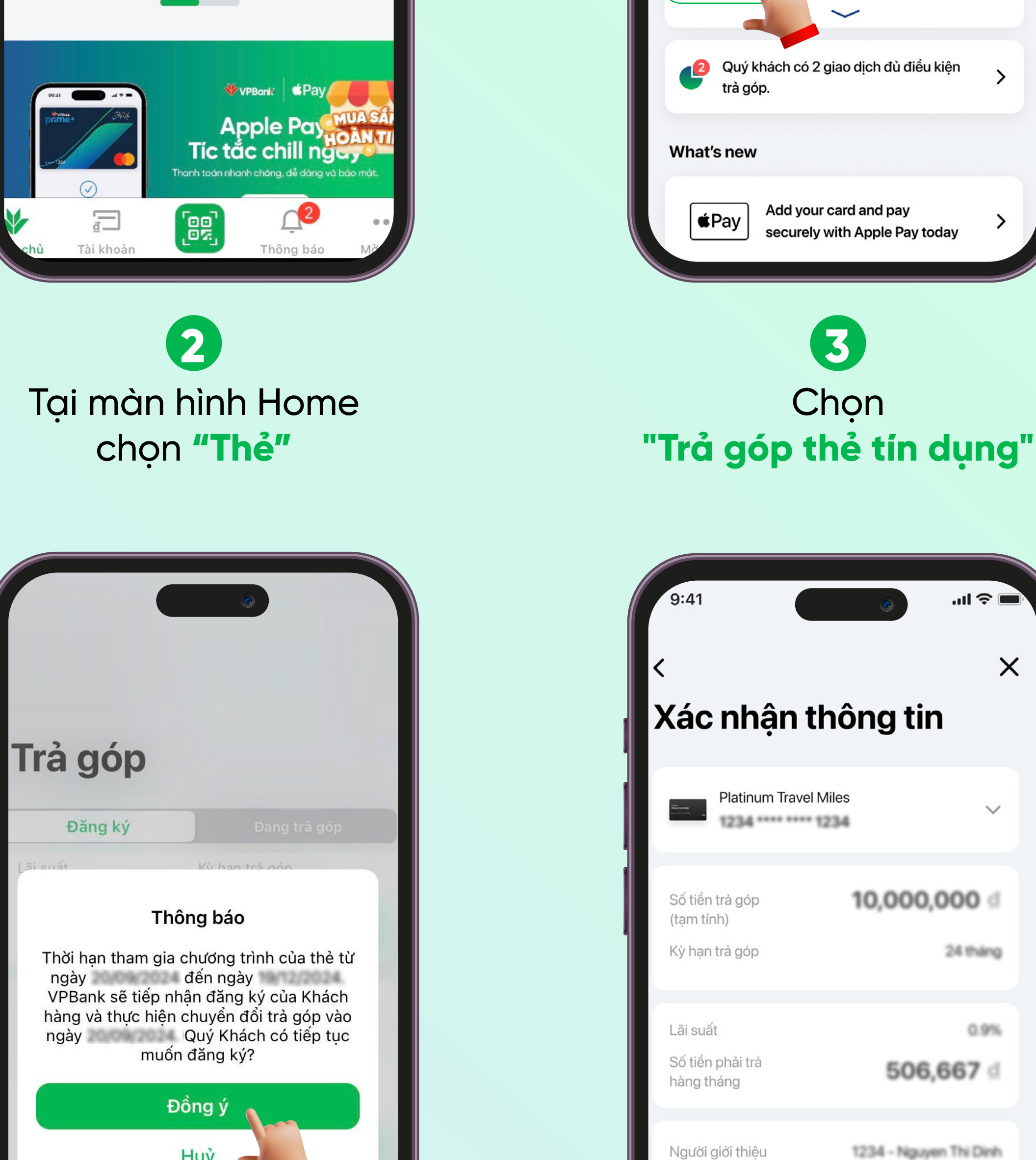

 $(\rightarrow)$ 

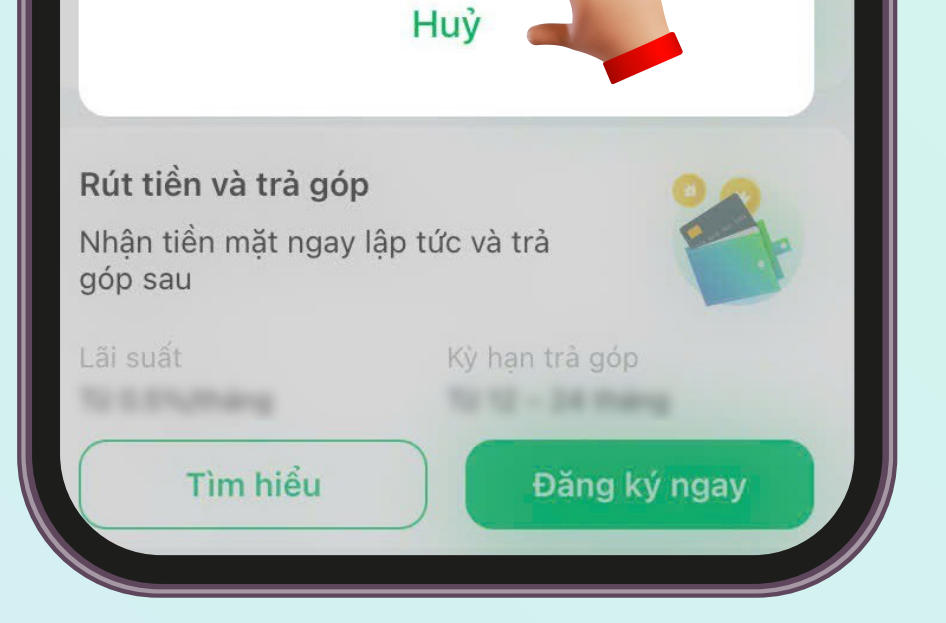

Tại lựa chọn Trả góp dư nợ, chọn **"Đăng ký ngay"** và làm theo hướng dẫn

Thông báo về việc đăng ký Trả góp toàn bộ dư nợ trước thời hạn hiệu lực. Chọn **"Đồng ý"** để tiếp tục đăng ký và làm theo hướng dẫn

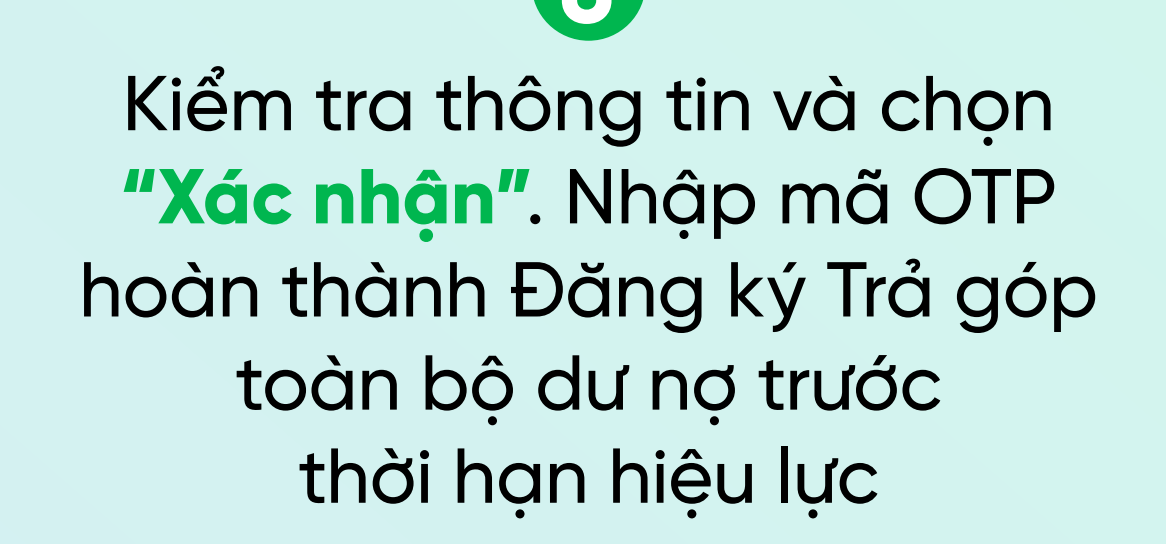

Tổng số tiền đăng ký trả góp thực tế và số tiền trả

hàng tháng sẽ được VPBank thông báo đến Quý

Khách bằng email/ sms sau khi chuyển đổi thành

Xác nhận

công khoản trả góp